Steps to find out which processes is using the most memory

| Step 1                                           |                                                       |                                                                                                    | 1                                                                     |
|--------------------------------------------------|-------------------------------------------------------|----------------------------------------------------------------------------------------------------|-----------------------------------------------------------------------|
| Step 2                                           |                                                       |                                                                                                    | 1                                                                     |
| Step 3                                           |                                                       |                                                                                                    |                                                                       |
| Substep 1                                        |                                                       |                                                                                                    |                                                                       |
| Substep 2                                        |                                                       | 17<br>Sj                                                                                               | 4                                                                     |
| Substep 3                                        |                                                       | xion .                                                                                                 | 5                                                                     |
| Step 4                                           |                                                       | dita                                                                                                   |                                                                       |
|                                                  | x                                                     | C <sup>K</sup>                                                                                         |                                                                       |
|                                                  | noul                                                  | •                                                                                                    |                                                                       |
| Step 1: Right click the taskbar and select "Star | t Task Manager." Pressing Ctrl+alt+shil               | ft also works.                                                                                         |                                                                       |
| Google - Windows Internet Explorer               |                                                       |                                                                                                    | - 0                                                                   |
| File Edit View Favorites Tools Help              |                                                       | • • • • • • • • • • • • • • • • • • •                                                                  | W Wikipedia (en)                                                      |
| Norte Problem Steps Recorder - Recording Now     |                                                       |                                                                                                    |                                                                       |
| Favorite Pages Record Stop Record and comment    | scientific method 🔞 Mesa Distance Learning P          | 🕘 Sky Router login 😝 Yahoo! Answers 🞯! Yahoo<br>🏠 🔹 🥅 👻 🖶                                              | * Mail 😽 Windows Live Mail (Hotm<br>• 🍘 abc Page • Safety • Tools • ( |
| Web Images Videos Maps News Shopping Mail more ▼ |                                                       |                                                                                                    | iGoogle   Search settings   S                                         |
| ٩                                                | Google Search I'm Feeling Lucky                       | Advanced Search<br>Language Tools                                                                      |                                                                       |
|                                                  | 🀔 Make Google my homepage                             |                                                                                                    |                                                                       |
| A                                                | dvertising Programmes Business Solutions About Google | Go to Google.com                                                                                       |                                                                       |
|                                                  | ⊚ 2010 – Privacy∵                                     | Toolbars →<br>Cascade windows<br>Show windows stacked<br>Show windows side by side<br>Show the desktop |                                                                       |
|                                                  |                                                       | Start Task Manager                                                                                     | ide: On 🌾 🔹 100%                                                      |
| 🔗 🖬 🖉 📵 🕄 🔛 😫                                    | 🕪 🖸 🦪 🛃 🖪                                             | Properties                                                                                             | 🕨 📴 🌛 🗺 🌢 💻 🗹 🍪 2:39  <br>5/8/2                                       |

Step 2: Select the tab Processes (with the blue rectangle around it)

| Ele       Options       View       Help         Image Name       User Name       CPU       Descriptor         Image Name       User Name       CPU       Descriptor         Image Name       User Name       CPU       Descriptor         Image Name       User Name       CPU       Memory ( Descriptor         Image Name       User Name       CPU       Memory ( Descriptor         Image Name       US       The Willing Option       Option       Statistic Name Name         UNINVORDER       The Willing Option       Option       Statistic Name       Descriptor         UNINVORDACE       The Willing Option       Option       Statistic Name       Descriptor         DetaSaleContine.exe       The Willing Option       Option       Statistic Name       Descriptor         Processes       The Willing Option       Option       Statistic Name       Descriptor         Processes       The Willing Option       Option       Statistic Name       Descriptor         Processes       The Willing Option       Option       Statistic Name       Descriptor         Processes       Statistic Name       Descriptor       Descriptor       Descriptor         Processes       Statistic Name       Descr                                                                                                    | 📕 Windows Task Manager       |                     |               | - 🗆 🗙         | <b>N</b>                                                                                                    |
|----------------------------------------------------------------------------------------------------|------------------------------|---------------------|---------------|---------------|----------------------------------------------------------------------------------------------------|
| Application       Processes       Revices       Performance       Networking       Users         Image Name       User Name       CPU       Memory ( Descriptor       Descriptor         Image Name       User Name       CPU       Memory ( Descriptor       Descriptor         Image Name       User Name       CPU       Memory ( Descriptor       Descriptor         Image Name       The Willing Of 156,064 K. Internet E       Descriptor       Descriptor       Descriptor         VDIWORDEDE T*32       The Willing Of 13,727 K. DataSafe       Descriptor       Descriptor       Descriptor         DataSafeColine.exe       The Willing Of 13,727 K. DataSafe       Descriptor       Descriptor       Descriptor         SetFonit.exe       The Willing Of 13,024 K. Windows B       S,320 K. Catalyse C       Descriptor       Descriptor         SetFonit.exe       The Willing Of 13,024 K. Windows B       S,320 K. Catalyse C       Descriptor       Descriptor       Descriptor         SetFonit.exe       The Willing Of 13,024 K. Windows B       S,320 K. Catalyse C       Descriptor       Descriptor       Descriptor         SetFonit.exe       The Willing Of 13,024 K. Windows B       Descriptor C       Descriptor       Descriptor       Descriptor         SetFonit.exe       The Willing Of 13,024                                                                                                    | <u>File Options View H</u> e | lp                  |               |               |                                                                                                    |
| Processes 8       Processes     100     100     100     100     100     100     100     100     100     100     100     100     100     100     100     100     100     100     100     100     100     100     100     100     100     100     100     100     100     100     100     100     100     100     100     100     100     100     100     100     100     100     100     100     100     100     100     100     100     100     100     100     100     100     100     100     100     100     100     100     100     100     100     100     100     100     100     100     100     100     100     100     100     100     100     100     100     100     100     100     100     100     100     100     100     100     100     100     100     100     100     100     100     100     100     100     100     100     100     100     100     100     100     100     100     100     100     100     100     100     100     100     100     100     100     100     100 <t< th=""><th>Applications Processes</th><th>ervices Performance</th><th>Networking   </th><th>Isers</th><th></th></t<>                                                                                                    | Applications Processes       | ervices Performance | Networking    | Isers         |                                                                                                    |
| Image Name<br>User Name<br>User Name |                              | ervices renormance  | Networking [C | 3013          |                                                                                                    |
| Imagine exe *32       The Willing 00       136,064K       Internet E         Imagine exe *32       The Willing 00       45,612K       Internet E         Imagine exe *32       The Willing 00       45,612K       Internet E         Imagine exe *32       The Willing 00       45,612K       Internet E         Imagine exe *32       The Willing 00       45,612K       Internet E         Imagine exe *32       The Willing 00       32,494K       Moreosoft 0         Delibodi.exe *32       The Willing 00       13,727K       Delibodi.exe         Delibodi.exe *32       The Willing 00       13,727K       Delibodi.exe         SePont.exe *122       The Willing 00       8,376K       Logital         Delibodi.exe       The Willing 00       8,376K       Logital         Intervel 4       The Willing 00       8,376K       Logital         Deoletalipling exe in the Willing 00       6,487K       Semanter       The Willing 00         Processe: 85       CPU Usage: 13%       Physical Memory: 53%       More 4         Processe: 85       CPU Usage: 13%       Physical Memory: 53%       More 4         Decomment of the exet of the exet of the exet of the exet of the exet of the exet of the exet of the exet of the exet of the exet of the exet of the exet of the exet of the exet of the exet o                                                                                                    | Image Name                   | User Name CPU       | Memory (      | Descriptior 📤 |                                                                                                    |
| explore.exe *32<br>texplore.exe *32<br>texplore.exe *32<br>texplore.exe *32<br>tevilore.exe *32<br>tevilore.exe *33<br>tevilore.exe *33<br>tevilore.exe                                                                                                    | iexplore.exe *32             | The Wi 00           | 136,064 K     | Internet E:   | ()<br>()                                                                                                    |
| explore.exe *32<br>the Willing of the Willing of the                                                                                                    | iexplore.exe *32             | The Wi 00           | 94,896 K      | Internet E:   | 107                                                                                                    |
| wyborer eve the Wi 00 44,900 K Wrodows E<br>WIWWORD.EXE *32 The Wi 02 21,083 K Desktop W<br>Delbock.eve The Wi 00 13,724 K Internet E<br>sdebar.eve *32 The Wi 00 13,724 K Internet E<br>Sdebar.eve *32 The Wi 00 8,725 K Logten's S<br>SePont.eve The Wi 00 8,725 K Logten's S<br>recordstake *32 The Wi 00 6,956 K IDTPC Au<br>ogogetakplign.eve *1 The Wi 00 6,956 K IDTPC Au<br>(* The Wi 00 6,956 K IDTPC Au<br>(* The Wi 00 6,956 K IDTPC Au                                                                                                    | iexplore.exe *32             | The Wi 00           | 45,612 K      | Internet E: 🗏 | and the second second sec |
| WINVORDERE #32 The Will 00 32,540 K Microsoft (<br>wim.exe The Will 02 21,088 K Desktop W<br>Deblock.exe The Will 00 13,724 K Internet E<br>Desktop W 10 13,724 K Internet E<br>SelPoint.exe #32 The Will 00 8,876 K Logtech S F<br>Frienewick.exe The Will 00 8,876 K Logtech S F<br>CCC.exe The Will 00 8,320 K Catalyst C<br>pooletalkplugin.exe The Will 00 6,965 K DT PC Au<br>CCCvitist.exe #32 The Will 00 6,468 K Symantec *<br>* The Will 00 6,468 K Symantec *<br>* Th                                                                                                    | explorer.exe                 | The Wi 00           | 44,900 K      | Windows E     |                                                                                                    |
| dvm.exe The W 02 21,088 K Desktop W<br>lexplore.exe The W 09 14,092 K Del Dock<br>lexplore.exe The W 00 13,372 K DataSafeC<br>sdebar.exe The W 00 8,375 K Logitech S<br>Frmewrk.exe The W 00 8,476 K Logitech S<br>Frmewrk.exe The W 00 8,420 K Tatalyof C<br>googletaliplugin.exe The W 00 7,104 K Google Ta<br>stray64.exe The W 00 6,956 K DTPC Au<br>(* ''''''''''''''''''''''''''''''''''''                                                                                                    | WINWORD.EXE *32              | The Wi 00           | 32,540 K      | Microsoft (   |                                                                                                    |
| Eelbock.exe **32 The W 00 13,724 K Internet E<br>bata5afcOnine.exe **32 The W 00 13,727 K bata5afcC<br>sePoint.exe The W 00 8,472 K Internet F<br>GCC.exe The W 00 8,412 K Intel(R) PF<br>CCC.exe The W 00 8,412 K Intel(R) PF<br>CCC.exe The W 00 6,956 K IDTPC Au<br>covidation of the W 00 6,956 K IDTPC Au<br>* W 00 6,956 K IDTPC Au<br>* W 00 6,468 K Symante<br>* W 00 6,468 K Symante<br>* W 00 6,468 K Symante<br>* W 00 6,468 K Symante<br>* W 00 6,468 K Symante<br>* W 00 For the W 00 For the W 00 For t                                                                                                    | dwm.exe                      | The Wi 02           | 21,088 K      | Desktop W     | 7                                                                                                    |
| explore.exe *32 The W 00 13,724K Internet E<br>bataSaFeOnline.exe *32 The W 00 13,004K Windows I<br>sieber exe The W 00 8,472 K Logitech Si<br>Precent Rever The W 00 8,472 K Intel(R) PP<br>CCC.exe The W 00 8,472 K Intel(R) PP<br>CCC.exe The W 00 6,930 K Catalyst C<br>groupdetalkplugin.exe The W 00 6,956 K IDTP CAU<br>cosychicter *32 The W 00 6,956 K IDTP CAU<br>cosychicter *32 The W 00 Function *2 The W 00 Function *2 The W 00 Function                                                                                                    | DellDock.exe                 | The Wi 09           | 14,092 K      | Dell Dock     | • • • •                                                                                                    |
| bataSafeOnline.exe **32 The Wi 00 13,372 K DataSafeC<br>SePPont.exe The Wi 00 8,876 K Logtech 5<br>Frimewrk.exe The Wi 00 8,412 K Intel(R) PF<br>CCC.exe The Wi 00 8,320 K Catalyst C<br>googletakglugin.exe The Wi 00 6,996 K IDT PC Au<br>exercise ************************************                                                                                                    | iexplore.exe *32             | The Wi 00           | 13,724 K      | Internet E:   |                                                                                                    |
| sidebar.exe The W 00 13,004 K Windows I<br>service the W 00 8,412 K Intel(2) FF<br>CCC.exe The W 00 8,320 K Catalyst C<br>googleak/plugin.exe The W 00 6,320 K Catalyst C<br>googleak/plugin.exe The W 00 6,966 K DTP C Au<br>ccsychet.exe "32 The W 00 6,468 K Symantec<br>""""""""""""""""""""""""""""""""""""                                                                                                    | DataSafeOnline.exe *32       | The Wi 00           | 13,372 K      | DataSafeC     | × O                                                                                                    |
| SePoint.exe The W 00 8,876 k Logtech 5<br>Processes The W 00 8,412 k Intel(R) PF<br>CCC.exe The W 00 7,104 k Google Tal<br>ucsystatexe *32 The W 00 6,696 k IDTPC Au<br>csystatexe *32 The W 00 6,468 k Symantec<br>* The W 00 6,468 k Symantec<br>* The                                                                                                    | sidebar.exe                  | The Wi 00           | 13,004 K      | Windows E     |                                                                                                    |
| Processes: 85 CPU Usage: 13% Physical Memory: 53%                                                                                                    | SetPoint.exe                 | The Wi 00           | 8,876 K       | Logitech S    |                                                                                                    |
| CCC.exe The Wi 00 8,320 K Catalyst C<br>googletakplugin.exe The Wi 00 7,104 K Google Tal<br>straysf4-exe The Wi 00 6.996 K UTP CAu<br>csychst.exe *32 The Wi 00 6.468 K Symantec<br>* """"""""""""""""""""""""""""""""""""                                                                                                    | iFrmewrk.exe                 | The Wi 00           | 8,412 K       | Intel(R) PF   |                                                                                                    |
| googletalkplugnexe The Wi 00<br>6,996 K IDTPC Au<br>csc/stacke "32 The Wi 00<br>6,468 K Symantec<br>* """"""""""""""""""""""""""""""""""""                                                                                                    | CCC.exe                      | The Wi 00           | 8,320 K       | Catalyst C    |                                                                                                    |
| stray64.exe The Wi 00 6,996 K IDT PC Aul Cosydia.exe *32 The Wi 00 6.468 K Symantec The Will O 6.468 K Symantec The Will O 6.468 K Symantec The Will O 6.468 K Symantec The Will O Foresses: 85 CPU Usage: 13% Physical Memory: 53% (CPU Usage: 13% Physical Memory: 53% (CPU Usage: 13% (CPU Usage: 13% (CPU Usage: 13\% (CPU Usage: 13\% (C                                                                                                    | googletalkplugin.exe         | The Wi 00           | 7,104 K       | Google Tal    | 1 Sh                                                                                                    |
| recevent event of the winner of the winner o                                                                                                    | sttray64.exe                 | The Wi 00           | 6,996 K       | IDT PC Au     |                                                                                                    |
| Processes from all users End Process<br>Processes: 85 CPU Usage: 13% Physical Memory: 53%                                                                                                    | ccsvchst.exe *32             | The Wi 00           | 6,468 K       | Symantec      |                                                                                                    |
| Processes: 85 CPU Usage: 13% Physical Memory: 53%                                                                                                    |                              |                     |               | •             |                                                                                                    |
| Processes: 85 CPU Usage: 13% Physical Memory: 53%                                                                                                    | Show processes from          | all users           |               | End Process   |                                                                                                    |
| Processes: 85 CPU Usage: 13% Physical Memory: 53%                                                                                                    |                              |                     |               |               |                                                                                                    |
| Realed by Thu Va Win User TWM. Replicated by Thu Va Win User TWM.                                                                                                    | Processes: 85 CPU Us         | age: 13% Phys       | ical Memory:  | 53%           | -                                                                                                    |
| ieated by Thu Ya Win User: WMT. Reple                                                                                                    |                              | age 1576 Thys       | icar wiemory. |               |                                                                                                    |
| ieated by Thu Va Win (US                                                                                                    |                              | cer.T               | nil. Pe       |               |                                                                                                    |
| ieated by thu Va N.                                                                                                    |                              | nin (P              |               |               |                                                                                                    |
| ieated by thu Va                                                                                                    |                              | 2.                  |               |               |                                                                                                    |
| reated by Thu                                                                                                    | 7.0                          |                     |               |               |                                                                                                    |
| reated by Th                                                                                                    |                              |                     |               |               |                                                                                                    |
| reated by                                                                                                    |                              |                     |               |               |                                                                                                    |
| leated U.                                                                                                    | to.                          |                     |               |               |                                                                                                    |
| eater                                                                                                    | $\lambda_{0}$                |                     |               |               |                                                                                                    |
| eat                                                                                                    |                              |                     |               |               |                                                                                                    |
| (or                                                                                                    | all                          |                     |               |               |                                                                                                    |
|                                                                                                    | <u>v</u>                     |                     |               |               |                                                                                                    |
|                                                                                                    |                              |                     |               |               |                                                                                                    |
|                                                                                                    |                              |                     |               |               |                                                                                                    |
|                                                                                                    |                              |                     |               |               |                                                                                                    |

Step 3: Left click on "Show processes from all users"

| plications Processes Se | ervices Perform | mance   I | Vetworking U | sers                                        |    |       |
|-------------------------|-----------------|-----------|--------------|---------------------------------------------|----|-------|
| Image Name              | User Name       | CPU       | Memory (     | Descriptior *                               |    |       |
| iexplore.exe *32        | The Wi          | 00        | 337,820 K    | Internet E                                  |    |       |
| iexplore.exe *32        | The Wi          | 02        | 125,668 K    | Internet E:                                 |    |       |
| explorer.exe            | The Wi          | 00        | 42,756 K     | Windows E 🗏                                 |    | 7     |
| dwm,exe                 | The Wi          | 02        | 20,396 K     | Desktop W                                   |    | ·S    |
| iexplore.exe *32        | The Wi          | 00        | 15,068 K     | Internet E:                                 |    | · / / |
| DellDock.exe            | The Wi          | 07        | 13,612 K     | Dell Dock                                   |    | ý,O`  |
| DataSafeOnline.exe *32  | The Wi          | 00        | 13,372 K     | DataSafeC                                   |    | A DE  |
| sidebar.exe             | The Wi          | 01        | 12,880 K     | Windows E                                   |    | Alle  |
| SetPoint.exe            | The Wi          | 00        | 8,944 K      | Logitech Si                                 | .2 |       |
| iFrmewrk.exe            | The Wi          | 00        | 8,396 K      | Intel(R) PF                                 |    |       |
| CCC.exe                 | The Wi          | 00        | 8,264 K      | Catalyst C                                  |    |       |
| psr.exe                 | The Wi          | 00        | 7,464 K      | Problem St                                  |    |       |
| sttray64.exe            | The Wi          | 00        | 6,996 K      | IDT PC Au                                   |    |       |
| KHALMNPR.exe            | The Wi          | 00        | 5,132 K      | Logitech Kl                                 |    |       |
| ccsvchst.exe *32        | The WI          | 00        | 4,740 K      | Symantec                                    |    |       |
| SvnTPEnh.exe            | The Wi          | 01        | 4.464 K      | Synaptics **                                |    |       |
| · [                     |                 | 0.000     |              | *                                           |    |       |
| Show processes from     | all users       |           | 1            | End Process                                 |    |       |
|                         | 2               |           |              | 1202.00 B B B B B B B B B B B B B B B B B B |    |       |

On Windows Vista machines you may see the following dialog. Press continue.

4

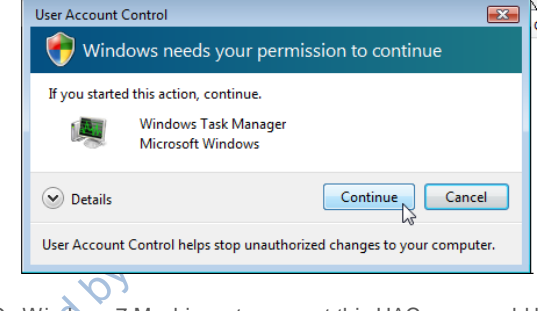

On Windows 7 Machines, to prevent this UAC, you would have to lessen it to the usual UAC setting by following these steps:

**Substep 1**: Open the start menu and type in UAC. Select Change User Account Control settings (highlighted by the blue).

|                | Control Banel (1)                                       |         |
|----------------|---------------------------------------------------------|---------|
|                |                                                         |         |
|                |                                                         |         |
|                | Files (/1)                                              |         |
|                | setup.inx                                               | 6_      |
|                | Release.txt                                             | NOC     |
|                | setup.inx                                               |         |
|                | setup.inx                                               | All     |
|                | 🖉 ebl.htm                                               |         |
|                | E ebi.htm                                               |         |
|                |                                                         | 7       |
|                |                                                         | •••     |
|                |                                                         |         |
|                | ehi htm                                                 | A STORE |
|                | el.htm                                                  | XO      |
|                | eb.htm                                                  | 2.      |
|                | el.htm                                                  |         |
|                | TableTextServiceDaYi.txt                                | >       |
|                | TableTextServiceDaYi.txt                                |         |
|                | See more results                                        |         |
|                |                                                         |         |
|                | UAC × Shut down +                                       | =       |
|                | 🔊 🖻 🥖 🔮 🔤 🖉                                             |         |
| S              | ubstep 2: Lower the slider to the second highest level: |         |
| -              |                                                         |         |
| 13 Nin         | Useriynth                                               |         |
| Created by Thu |                                                         |         |

Substep 2: Lower the slider to the second highest level:

| 🛞 Use                                   | r Account Control Settings                          | B Arge there was                                                                | -                           |                      |
|-----------------------------------------|-----------------------------------------------------|---------------------------------------------------------------------------------|-----------------------------|----------------------|
|                                         | Choose when to be                                   | notified about changes to your co                                               | omputer                     |                      |
|                                         | User Account Control hel<br>Tell me more about User | ps prevent potentially harmful programs from<br><u>Account Control settings</u> | m making changes to your co | mputer.              |
|                                         | Always notify                                       |                                                                                 |                             | 3                    |
|                                         | - [ -                                               | Default - Notify me only when program<br>changes to my computer                 | is try to make              |                      |
|                                         |                                                     | <ul> <li>Don't notify me when I make change<br/>settings</li> </ul>             | es to Windows               |                      |
|                                         |                                                     |                                                                                 |                             |                      |
|                                         | _   _                                               | Recommended if you use familiar pr<br>familiar websites.                        | rograms and visit           |                      |
|                                         | Never notify                                        |                                                                                 |                             |                      |
|                                         |                                                     |                                                                                 |                             |                      |
|                                         |                                                     |                                                                                 | <u>е</u> ок (               | Cancel               |
|                                         |                                                     |                                                                                 |                             |                      |
|                                         | Substep 3: Pr                                       | ess yes for the window that appea                                               | Irs.                        |                      |
| ep 4: Click on the at the top of the li | e word "Memory" twice. Th<br>st.                    | ne cursor is selected over the word                                             | d memory. The process       | s using the most mem |
|                                         | 18 Min                                              |                                                                                 |                             |                      |
| 1m                                      | 5                                                   |                                                                                 |                             |                      |
| ated by                                 |                                                     |                                                                                 |                             |                      |
|                                         |                                                     |                                                                                 |                             |                      |

| pplications Processes ( | Services Pe | rformance | Networking | Users                                 |
|-------------------------|-------------|-----------|------------|---------------------------------------|
| Image Name              | User Nam    | e CPU     | Memory (   | Descriptio                            |
| iexplore.exe *32        | The Wi      | 04        | 337,820 K  | e e e e e e e e e e e e e e e e e e e |
| svchost.exe             | SYSTEM      | 00        | 131,700 K  | Host Proce                            |
| iexplore.exe *32        | The Wi      | 01        | 125,668 K  |                                       |
| stacsv64.exe            | SYSTEM      | 00        | 55,512 K   | IDT PC AU                             |
| explorer.exe            | The Wi      | 00        | 42,756 K   | Windows B                             |
| mbamservice.exe *32     | SYSTEM      | 00        | 27,548 K   | 10                                    |
| SearchIndexer.exe       | SYSTEM      | 00        | 23,500 K   |                                       |
| svchost.exe             | SYSTEM      | 00        | 23, 192 K  | Host Proce                            |
| dwm.exe                 | The Wi      | 02        | 20,348 K   | Desktop W                             |
| svchost.exe             | NETWO       | . 00      | 20,236 K   | Host Proce                            |
| audiodg.exe             | LOCAL       | 02        | 15,148 K   |                                       |
| iexplore,exe *32        | The Wi      | 00        | 15,068 K   |                                       |
| DellDock.exe            | The Wi      | 06        | 13,608 K   | 5                                     |
| DataSafeOnline.exe *3   | 2 The Wi    | 00        | 13,372 k   |                                       |
| sidebar.exe             | The Wi      | 00        | 12,880 K   |                                       |
| svchost.exe             | LOCAL       | 00        | 12.012 K   | Host Proce                            |
| * [                     |             |           |            | •                                     |
| Show processes from     | all users   |           | <u></u>    | End Drocese                           |

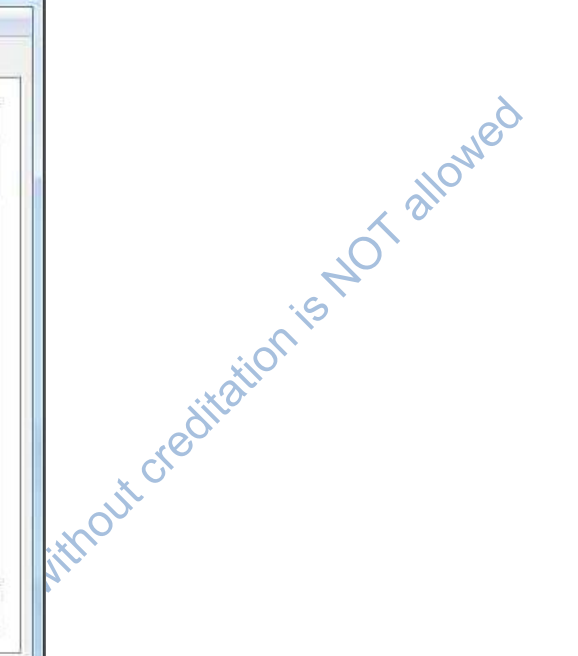

reger 76% Physical Memory 55%